## Acknowledge Performance Plan

| Step | Action                                                                                                    |
|------|----------------------------------------------------------------------------------------------------|
| 1.   | Click the LSUHSC Annual Evaluation link.                                                                                                    |
|      | LSUHSC Annual Evaluation-Non-Supervisor<br>for Samantha Puszczewicz                                                                                                    |
| 2.   | Click the <b>Down</b> button of the scrollbar to review the <b>Institutional Competencies</b> , <b>Individual Goals</b> , and <b>Development Plan</b> .                          |
| 3.   | <i>—</i><br><i>NOTE: Clicking Acknowledge does not signify agreement with the plan, but does confirm review and receipt of the goals and objectives defined within the plan.</i> |
| 4.   | Click the Acknowledge button.                                                                                                    |
| 5.   | A warning message displays reminding you further revision may not be available.<br>Click the <b>OK</b> button.                                                                   |
| 6.   | The Overview panel indicates that <i>Step 2: Employee Acknowledges the Plan</i> is now <i>complete</i> and <b>Step 3: Self-Assessment</b> is <b>In Process</b> .                 |
| 7.   | Task Color Legend   Grey - Not Started   Orange - In Process   Green - Complete   Red - Overdue                                                                                  |
| 8.   | This completes <i>Acknowledge Performance Plan</i> .<br>End of Procedure.                                                                                                    |